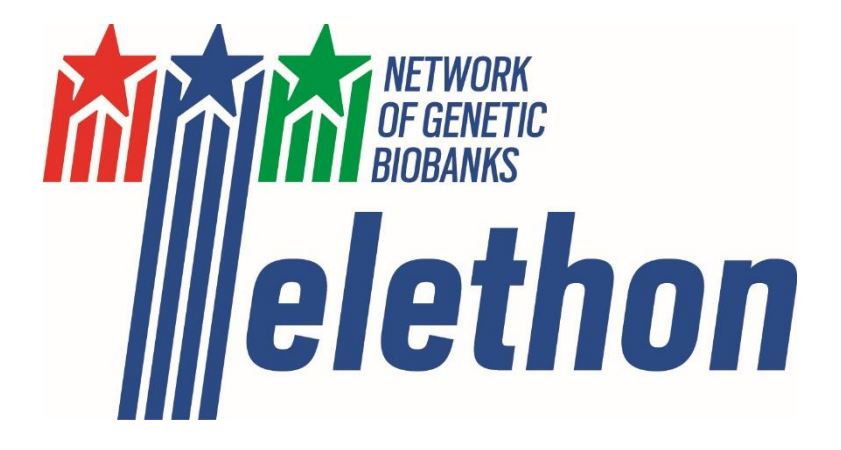

# STANDARD OPERATING PROCEDURE: USER GUIDE FOR SAMPLE ACCESS

| Document ID: #02<br>Document title: TNGB Standard Operating Procedure: User guide for sample access |                |             |               |  |  |  |  |
|----------------------------------------------------------------------------------------------------|----------------|-------------|---------------|--|--|--|--|
| Rev. no.                                                                                            | Date           | Author(s)   | Approval      |  |  |  |  |
| 00                                                                                                  | July 2017      | L. Casareto | Network Board |  |  |  |  |
| 01                                                                                                  | August 2020    | L. Casareto | Coordination  |  |  |  |  |
| 02                                                                                                  | September 2022 | L. Casareto | Coordination  |  |  |  |  |

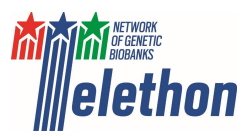

# Indexes

| 3 |
|---|
| 5 |
| 7 |
| 8 |
| 1 |
|   |

0

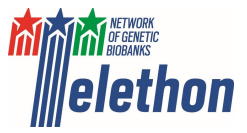

# Browsing the sample catalogue

TNGB sample catalogue is publicly accessible at <a href="http://biobanknetwork.telethon.it/Pages/View/Catalogue">http://biobanknetwork.telethon.it/Pages/View/Catalogue</a>

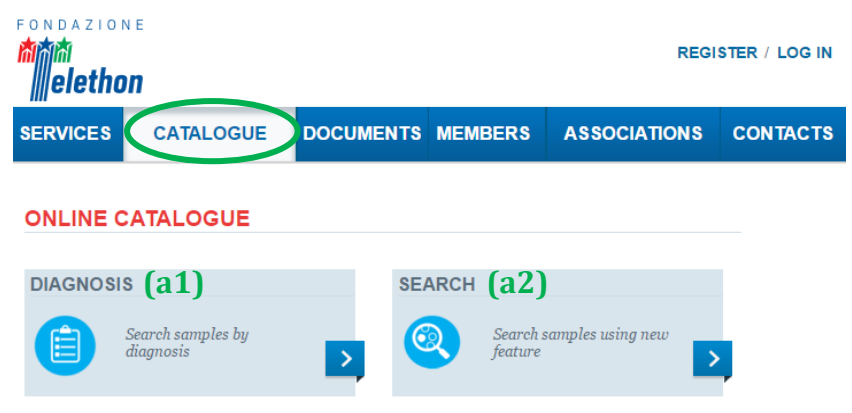

Samples can be searched:

(a1) by "Diagnosis", the disease name can be typed in the free text field or directly selected from the list. The related OMIM webpage will open by clicking on the MIM number.

| Find by Diagnosis:                                       |                                                                                                    |                                             | Searc                                       | h                                                                                                    |  |  |  |
|----------------------------------------------------------|----------------------------------------------------------------------------------------------------|---------------------------------------------|---------------------------------------------|----------------------------------------------------------------------------------------------------|--|--|--|
| 1 2 3 4 5 6 7 8 9                                        | 10 » »»                                                                                                    | <b>»</b>                                    |                                             |                                                                                                    |  |  |  |
| Diagnosis                                                | MIM number                                                                                                    | ICD10                                       | Orphanet<br>Code                            | Nr. of<br>samples                                                                                                    |  |  |  |
| 6-PYRUVOYL-TETRAHYDROPTERIN SYNTHASE<br>DEFICIENCY, PTPS | 261640                                                                                                    | G24                                         | ORPHA13                                     | 2                                                                                                    |  |  |  |
| AARSKOG-SCOTT SYNDROME                                   | 305400                                                                                                    | Q87.1                                       | ORPHA915                                    | 26                                                                                                    |  |  |  |
| ACHONDROPLASIA                                           | 100800                                                                                                    | Q77.4                                       | ORPHA15                                     | 27                                                                                                    |  |  |  |
| ACTION MYOCLONUS-RENAL FAILURE<br>SYNDROME; AMRF         | 254900                                                                                                    |                                             | ORPHA163696                                 | 2                                                                                                    |  |  |  |
| ACUTE NECROTIZING ENCEPHALOPATHY; ANE                    | 608033                                                                                                    |                                             | ORPHA88619                                  | 2                                                                                                    |  |  |  |
|                                                          | DIAGNOSIS LIST         Find by Diagnosis:         1       2       3       4       5       6       7       8       9         Diagnosis         G-PYRUVOYL-TETRAHYDROPTERIN SYNTHASE         DEFICIENCY, PTPS         AARSKOG-SCOTT SYNDROME         ACHONDROPLASIA         ACTION MYOCLONUS-RENAL FAILURE         SYNDROME; AMRF         ACUTE NECROTIZING ENCEPHALOPATHY; ANE | DIAGNOSIS LIST           Find by Diagnosis: | DIAGNOSIS LIST           Find by Diagnosis: | DIAGNOSIS LIST         Searc         Find by Diagnosis:       Searc         1       2       3       4       5       6       7       8       9       10        »       »»»         Diagnosis:       MIM number       ICD10       Orphanet<br>Code         6-PYRUVOYL-TETRAHYDROPTERIN SYNTHASE       261640       G24       ORPHA13         AARSKOG-SCOTT SYNDROME       305400       Q87.1       ORPHA915         ACTION MYOCLONUS-RENAL FAILURE<br>SYNDROME; AMRF       254900       ORPHA163696         ACUTE NECROTIZING ENCEPHALOPATHY; ANE       608033       ORPHA88619 |  |  |  |

(a2) through the advanced search tool, click on "Advanced search" to open the filter search box. Then, after having selected the filters, click on "Search" to obtain your search results

| Search Advanced Search |
|------------------------|
|                        |
|                        |
| Search Advanced Search |
|                        |
|                        |
|                        |
|                        |
|                        |
|                        |

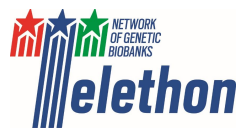

(b) regardless the tool used to perform the search (a1) or (a2), the system will display the list of the search results

|                                                                   |                                                                              |                                                                                                  |                                                                            |                                                                                                    | Search                                                                                                    | Advanced Search                                                                                                    |                                                              |
|-------------------------------------------------------------------|------------------------------------------------------------------------------|--------------------------------------------------------------------------------------------------|----------------------------------------------------------------------------|----------------------------------------------------------------------------------------------------|----------------------------------------------------------------------------------------------------|----------------------------------------------------------------------------------------------------|--------------------------------------------------------------|
|                                                                   |                                                                              |                                                                                                  |                                                                            |                                                                                                    |                                                                                                    |                                                                                                    |                                                              |
| - Fin                                                             | ters-                                                                        |                                                                                                  |                                                                            |                                                                                                    |                                                                                                    |                                                                                                    |                                                              |
| Ma                                                                | ale                                                                          | •                                                                                                | Affected                                                                   | •                                                                                                    |                                                                                                    |                                                                                                    |                                                              |
|                                                                   |                                                                              |                                                                                                  |                                                                            |                                                                                                    |                                                                                                    |                                                                                                    |                                                              |
| Dia                                                               | agnos                                                                        | is lype                                                                                          |                                                                            |                                                                                                    |                                                                                                    |                                                                                                    |                                                              |
| D                                                                 | NA×                                                                          |                                                                                                  |                                                                            |                                                                                                    |                                                                                                    |                                                                                                    |                                                              |
|                                                                   |                                                                              |                                                                                                  |                                                                            |                                                                                                    |                                                                                                    |                                                                                                    |                                                              |
| (                                                                 |                                                                              |                                                                                                  |                                                                            |                                                                                                    |                                                                                                    |                                                                                                    |                                                              |
| [1                                                                | 100800                                                                       | 0] ACHONDRO                                                                                      | PLASIA ×                                                                   |                                                                                                    |                                                                                                    |                                                                                                    |                                                              |
| [1                                                                | 100800                                                                       | 0] ACHONDRO                                                                                      | PLASIA ×                                                                   |                                                                                                    |                                                                                                    |                                                                                                    |                                                              |
|                                                                   | 100800                                                                       | 0] ACHONDRO                                                                                      | PLASIA ×                                                                   | Phenotype                                                                                                    | Diagnosis                                                                                                    |                                                                                                    |                                                              |
| ID 677                                                            | 100800<br>S                                                                  | 0] ACHONDRO<br>Cample type                                                                       | PLASIA ×<br>Gender                                                         | Phenotype<br>Affected                                                                                                    | Diagnosis                                                                                                    | Diagnosis type                                                                                                    | Viev                                                         |
| ID<br>677<br>677                                                  | 100800<br>S<br>772<br>773                                                    | 0] ACHONDRO<br>Sample type<br>DNA<br>DNA                                                         | PLASIA ×<br>Gender<br>Male<br>Male                                         | Phenotype<br>Affected                                                                                                    | Diagnosis<br>ACHONDROPLASIA<br>ACHONDROPLASIA                                                                                                    | Diagnosis type<br>Molecular<br>Molecular                                                                                            | Viev                                                         |
| ID<br>677<br>677<br>677                                           | 100800<br>5772<br>773<br>774                                                 | 0] ACHONDRO<br>Gample type<br>DNA<br>DNA<br>DNA                                                  | PLASIA ×<br>Gender<br>Male<br>Male<br>Male                                 | Phenotype<br>Affected<br>Affected<br>Affected                                                                                     | Diagnosis<br>ACHONDROPLASIA<br>ACHONDROPLASIA<br>ACHONDROPLASIA                                                                                           | Diagnosis type<br>Molecular<br>Molecular<br>Molecular                                                                               | Viev<br>Viev<br>Viev                                         |
| ID<br>677<br>677<br>677<br>677                                    | 100800<br>5772<br>773<br>774<br>775                                          | 0] ACHONDRO<br>Gample type<br>DNA<br>DNA<br>DNA<br>DNA<br>DNA                                    | Gender<br>Maie<br>Maie<br>Maie<br>Maie<br>Maie                             | Phenotype<br>Affected<br>Affected<br>Affected<br>Affected                                                                         | Diagnosis<br>ACHONDROPLASIA<br>ACHONDROPLASIA<br>ACHONDROPLASIA<br>ACHONDROPLASIA                                                                         | Diagnosis type<br>Molecular<br>Molecular<br>Molecular<br>Molecular                                                                  | View<br>View<br>View<br>View                                 |
| ID<br>677<br>677<br>677<br>677<br>677<br>677                      | 100800<br>772<br>773<br>774<br>775<br>782                                    | 0] ACHONDRO<br>Sample type<br>DNA<br>DNA<br>DNA<br>DNA<br>DNA<br>DNA                             | Cender<br>Male<br>Male<br>Male<br>Male<br>Male<br>Male                     | Phenotype<br>Affected<br>Affected<br>Affected<br>Affected<br>Affected                                                             | Diagnosis<br>ACHONDROPLASIA<br>ACHONDROPLASIA<br>ACHONDROPLASIA<br>ACHONDROPLASIA<br>ACHONDROPLASIA                                                       | Diagnosis type<br>Molecular<br>Molecular<br>Molecular<br>Molecular<br>Molecular                                                     | View<br>View<br>View<br>View<br>View                         |
| ID<br>677<br>677<br>677<br>677<br>677<br>677<br>677               | 100800<br>772<br>773<br>774<br>775<br>782<br>783                             | 0] ACHONDRO<br>Sample type<br>DNA<br>DNA<br>DNA<br>DNA<br>DNA<br>DNA<br>DNA                      | PLASIA × Gender Male Male Male Male Male Male Male Male                    | Phenotype<br>Affected<br>Affected<br>Affected<br>Affected<br>Affected<br>Affected                                                 | Diagnosis<br>ACHONDROPLASIA<br>ACHONDROPLASIA<br>ACHONDROPLASIA<br>ACHONDROPLASIA<br>ACHONDROPLASIA                                                       | Diagnosis type<br>Molecular<br>Molecular<br>Molecular<br>Molecular<br>Molecular<br>Molecular                                        | View<br>View<br>View<br>View<br>View<br>View                 |
| ID<br>677<br>677<br>677<br>677<br>677<br>677<br>677               | 100800<br>5<br>772<br>773<br>774<br>775<br>782<br>783<br>785                 | 0] ACHONDRO<br>Sample type<br>DNA<br>DNA<br>DNA<br>DNA<br>DNA<br>DNA<br>DNA<br>DNA               | PLASIA ×<br>Gender<br>Male<br>Male<br>Male<br>Male<br>Male<br>Male<br>Male | Phenotype<br>Affected<br>Affected<br>Affected<br>Affected<br>Affected<br>Affected<br>Affected                                     | Diagnosis<br>ACHONDROPLASIA<br>ACHONDROPLASIA<br>ACHONDROPLASIA<br>ACHONDROPLASIA<br>ACHONDROPLASIA<br>ACHONDROPLASIA                                     | Diagnosis type<br>Molecular<br>Molecular<br>Molecular<br>Molecular<br>Molecular<br>Molecular<br>Molecular                           | View<br>View<br>View<br>View<br>View<br>View<br>View<br>View |
| ID<br>677<br>677<br>677<br>677<br>677<br>677<br>677<br>677        | 100800<br>772<br>773<br>774<br>775<br>782<br>783<br>785<br>785<br>787        | 0] ACHONDRO<br>Sample type<br>DNA<br>DNA<br>DNA<br>DNA<br>DNA<br>DNA<br>DNA<br>DNA<br>DNA<br>DNA | Cender<br>Male<br>Male<br>Male<br>Male<br>Male<br>Male<br>Male<br>Male     | Phenotype<br>Affected<br>Affected<br>Affected<br>Affected<br>Affected<br>Affected<br>Affected<br>Affected<br>Affected             | Diagnosis<br>ACHONDROPLASIA<br>ACHONDROPLASIA<br>ACHONDROPLASIA<br>ACHONDROPLASIA<br>ACHONDROPLASIA<br>ACHONDROPLASIA<br>ACHONDROPLASIA                   | Diagnosis type<br>Molecular<br>Molecular<br>Molecular<br>Molecular<br>Molecular<br>Molecular<br>Molecular<br>Molecular              | View<br>View<br>View<br>View<br>View<br>View<br>View<br>View |
| ID<br>677<br>677<br>677<br>677<br>677<br>677<br>677<br>677<br>677 | 100800<br>772<br>773<br>774<br>775<br>782<br>783<br>785<br>787<br>787<br>789 | 0] ACHONDRO<br>Sample type<br>DNA<br>DNA<br>DNA<br>DNA<br>DNA<br>DNA<br>DNA<br>DNA               | Cender<br>Male<br>Male<br>Male<br>Male<br>Male<br>Male<br>Male<br>Male     | Phenotype<br>Affected<br>Affected<br>Affected<br>Affected<br>Affected<br>Affected<br>Affected<br>Affected<br>Affected<br>Affected | Diagnosis<br>ACHONDROPLASIA<br>ACHONDROPLASIA<br>ACHONDROPLASIA<br>ACHONDROPLASIA<br>ACHONDROPLASIA<br>ACHONDROPLASIA<br>ACHONDROPLASIA<br>ACHONDROPLASIA | Diagnosis type<br>Molecular<br>Molecular<br>Molecular<br>Molecular<br>Molecular<br>Molecular<br>Molecular<br>Molecular<br>Molecular | View<br>View<br>View<br>View<br>View<br>View<br>View<br>View |

Page 1 of 2

(c) from the list of the search results, click on "view" to access to the sample details.
 All available samples from the same individual are listed under "Patient samples".
 If samples from patients' relatives are also present in the catalogue, they are listed below the patients' sample details, under "Relatives".

| M             |
|---------------|
| Enzymatic     |
| GAUCHER 1     |
| 230800        |
| Affected      |
| Not available |
|               |

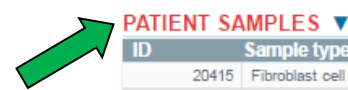

| / | ID :          | Sample type          | Extraction | ) Year        |      |        |
|---|---------------|----------------------|------------|---------------|------|--------|
|   | 20415         | Fibroblast cell line |            |               | 1980 | View   |
|   | 20416         | DNA                  |            |               | 2012 | View   |
|   |               |                      |            |               |      |        |
| 7 | RELATIVES     | ▼                    |            |               |      |        |
| / | Mother/Fat    | her                  |            |               |      |        |
|   | Gender        |                      |            | M             |      |        |
|   | Type of diag  | nosis                |            | Enzymatic     |      |        |
|   | Diagnosis     |                      |            | GAUCHER 1     |      |        |
|   | MIM Numbe     | r                    |            |               |      | 230800 |
|   | Clinical pher | notype               |            | Not Affected  |      |        |
|   | Molecular an  | alysis               |            | Not available |      |        |
|   |               |                      |            |               |      |        |
|   | ID            | Sample type          | Extraction | ) Year        |      |        |
|   | 20417         | Fibroblast cell line |            |               | 1980 | View   |
|   | 20418         | DNA                  |            |               | 2012 | View   |
|   |               |                      |            |               |      |        |

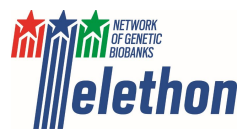

# **User registration**

- (a) registration with the website <u>http://biobanknetwork.telethon.it/Account/Register</u>
- (b) filling in the user registration form (all fields are mandatory) USER REGISTRATION

|                                               | * Required Fields                                    |                                                                                       |
|-----------------------------------------------|------------------------------------------------------|---------------------------------------------------------------------------------------|
| Salutation *<br>(Mr., Mrs., Dr., Prof., etc.) |                                                      |                                                                                       |
| First Name *                                  |                                                      |                                                                                       |
| Last Name *                                   |                                                      |                                                                                       |
| Phone number *                                |                                                      |                                                                                       |
| Email address *                               |                                                      |                                                                                       |
| Password *                                    |                                                      | Please select one among:                                                              |
| Confirm password *                            |                                                      | <u>Academic</u> : users working for                                                   |
| User kind *                                   | Academic                                             | no-profit organisations                                                               |
| Host institution *                            |                                                      | <u>Corporate</u> : users working for                                                  |
| Address *                                     |                                                      | for-profit organisations <ul> <li><u>Private</u>: patient family members</li> </ul>   |
| City *                                        |                                                      | <ul> <li><u>Association</u>: users belonging to<br/>a patient organisation</li> </ul> |
| ZIP Code (C.A.P.) *                           |                                                      |                                                                                       |
| State or Province *                           |                                                      |                                                                                       |
| Country *                                     | Andorra v                                            |                                                                                       |
|                                               | □ I agree to the Terms of Service and Privacy Policy |                                                                                       |
| I                                             | Register                                             |                                                                                       |

(c) a pop-up window will notify that the registration has been successfully sent to the system and the new account needs to be activated by clicking on the link sent to the e-mail address given in the registration form

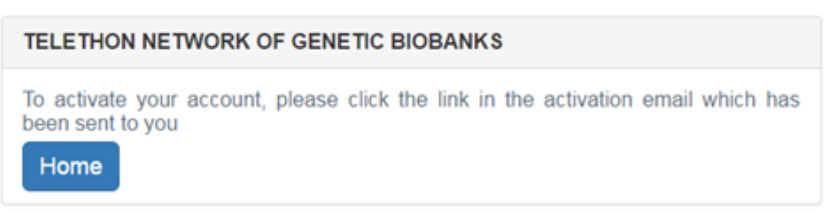

(d) click on the link received by email to activate your account

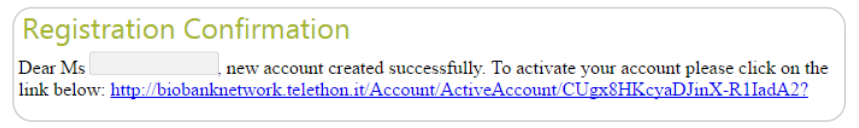

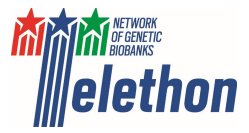

(e) your account is now activated and you can log in

|                                              |                                | OF GENE IIC E    |                              |                |                 |
|----------------------------------------------|--------------------------------|------------------|------------------------------|----------------|-----------------|
| Account a                                    | ictivated. Now y               | you can login wi | th your email :              | and password   |                 |
| ondazic                                      | on e                           |                  |                              | REGIS          | ter / log in    |
| ERVICES                                      | CATALOGUE                      | DOCUMENTS        | MEMBERS                      | ASSOCIATIONS   | CONTACTS        |
|                                              |                                |                  |                              |                |                 |
| Teletho                                      | on Network                     | of Genetic B     | liobanks                     |                |                 |
| Log In                                       | on Network                     | of Genetic B     | liobanks                     | ••             | Required Fields |
| Log In<br>Your e-mo                          | nil address: *                 | of Genetic E     | Biobanks<br>Your passu       | *!<br>vord: *  | Required Fields |
| Log In<br>Your e-ma                          | ail address: *                 | of Genetic E     | Vour passu<br>Enter your pas | * !<br>pord: * | Required Fields |
| Log In<br>Your e-ma<br>Enter your U<br>Remem | ail address: * serName ber me? | of Genetic E     | Vour passu                   | * i<br>vord: * | Required Fields |

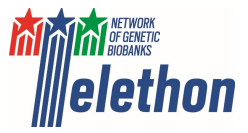

#### User management menu

By logging in you will have access to the user management menu (right side of the screen) which enables to manage your profile, check the status of already submitted requests and submit new ones.

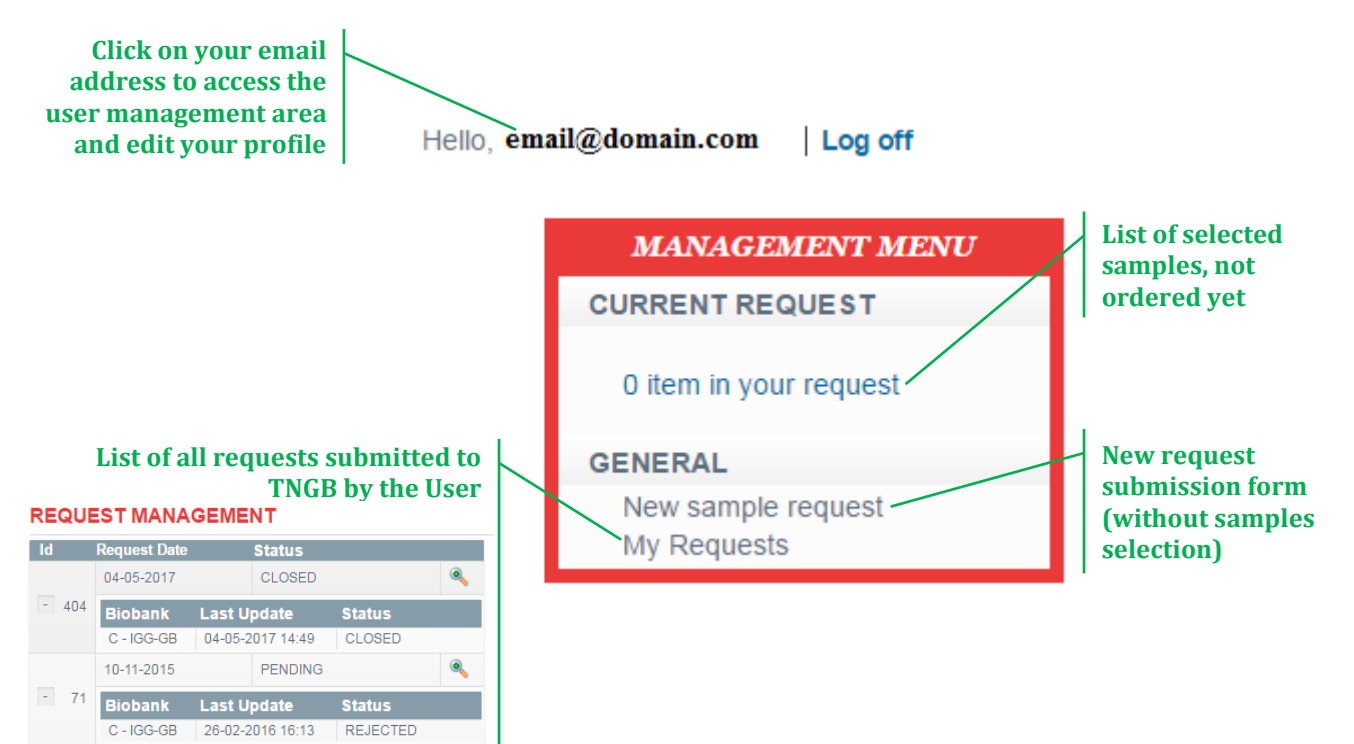

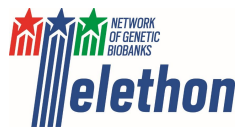

#### New request submission

(a) log in at <u>http://biobanknetwork.telethon.it/Account/Login</u> using your credentials. If you are a new user, please click on "register here" and follow the procedure for User registration.

| Telethon Network of Genetic Biobanks |                             |  |  |  |  |  |  |
|--------------------------------------|-----------------------------|--|--|--|--|--|--|
| Log In                               | * Required Fields           |  |  |  |  |  |  |
| Your e-mail address: *               | Your password: *            |  |  |  |  |  |  |
| Enter your UserName                  | Enter your password         |  |  |  |  |  |  |
| Remember me?                         | Log In                      |  |  |  |  |  |  |
| If you are a new t                   | user please register here . |  |  |  |  |  |  |
| ? Forgot your password?              |                             |  |  |  |  |  |  |

(b) if you do not need to select specific samples ("open request"), please go to (c); otherwise, if you want to select the samples, start by Browsing the sample catalogue.

After having accessed the sample details, click on "Add to request" button to add the sample(s) to your request. Repeat for all samples you would like to add to your request.

Note that samples will remain selected in your request until the submission, even when you log out.

| naer                      |                                                      |                 | M             |                    |                |  |
|---------------------------|------------------------------------------------------|-----------------|---------------|--------------------|----------------|--|
| pe of o                   | liagnosis                                            | Enz             | Enzymatic     |                    |                |  |
| ignosi                    | S                                                    |                 | GA            | UCHER 1            |                |  |
| M Num                     | ber                                                  |                 | 230           | 230800<br>Affected |                |  |
| nical p                   | henotype                                             |                 | Affe          |                    |                |  |
|                           |                                                      |                 | Not available |                    |                |  |
| olecula                   | r analysis                                           |                 | Not           | available          |                |  |
| lecula                    | r analysis<br>SAMPLES ▼<br>Sample type               | Extraction Year | Not           | available          |                |  |
| Piecula<br>FIENT<br>20403 | r analysis SAMPLES  Sample type Fibroblast cell line | Extraction Year | Not<br>1980   | available<br>View  | Add To Request |  |

(c) In the User management menu click on "New sample request". A webpage will open displaying the sample request submission form to be filled in as follow.

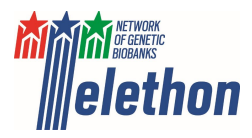

#### SUBMIT REQUEST

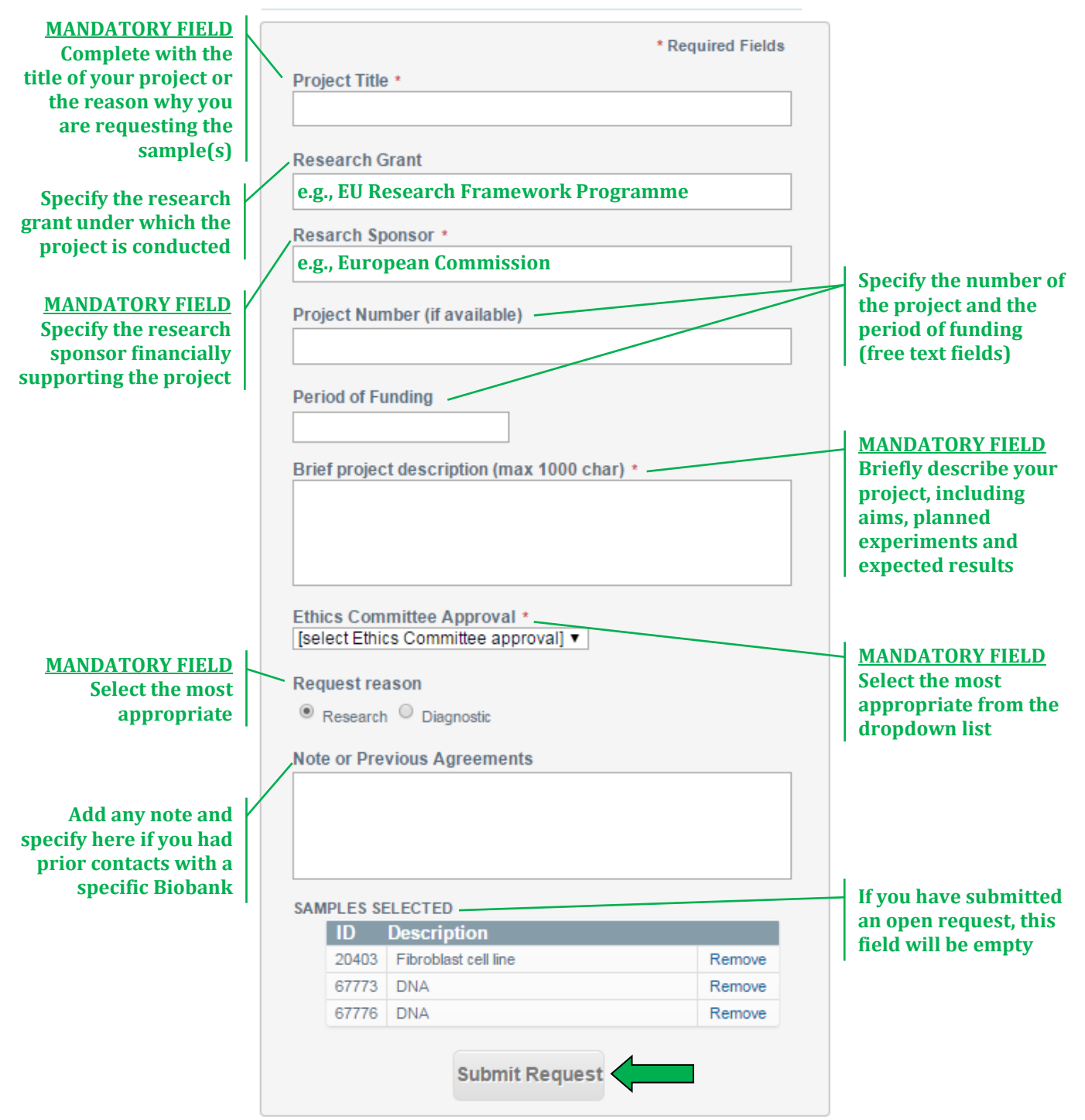

(d) After submitting your request, the system will notify through a pop-up and an e-mail message that it has been successfully sent.

|                          | Request sent successfully<br>biobanknetwork                                                                                                    |  |
|--------------------------|----------------------------------------------------------------------------------------------------|--|
| Dear Ms<br>http://bioban | , request sent successfully. You can track the progress by clicking on the following link:<br>knetwork.telethon.it/CP/ManageRequest?requestId=432 |  |

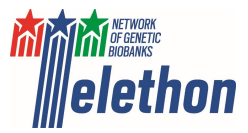

(e) The request is centrally received and evaluated by the Network Board (Fig. 1), after its approval the assigned biobank will directly contact you and send the appropriate MTA form which has to be filled in and signed by your Organisation.

From now on, contacts between the researcher and the biobank will be direct and occur through their own e-mail addresses. Researchers can check anytime the status of their request through the User management menu.

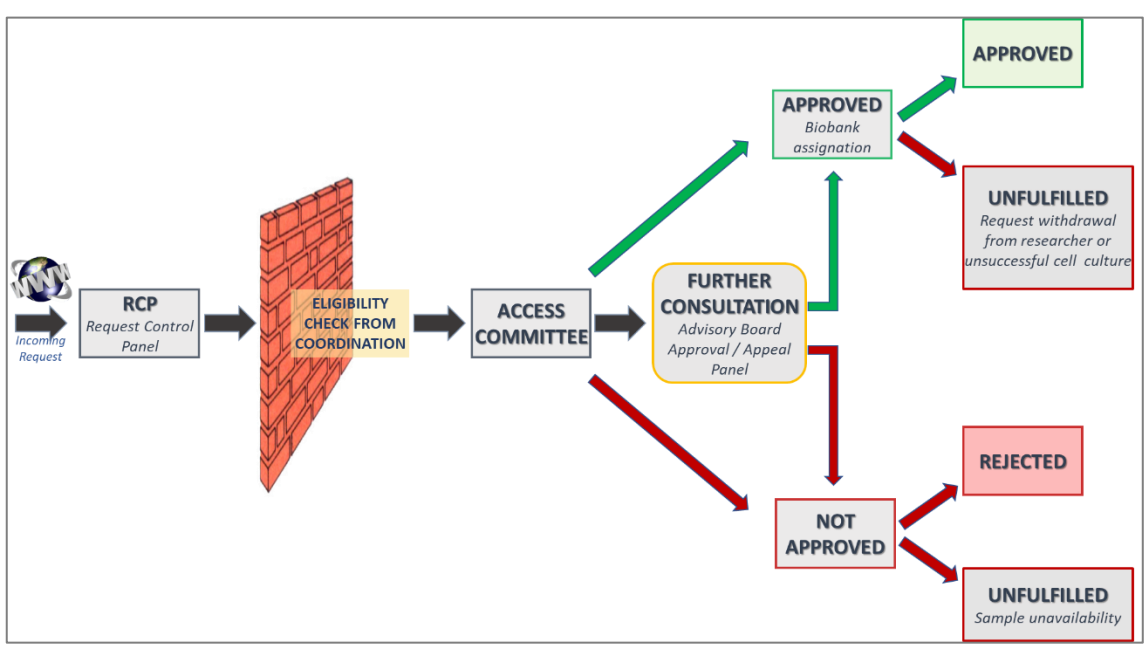

Figure 1: Request evaluation process by the Telethon Network of Genetic Biobanks (from Iacomussi et al., 2021. doi: <u>10.1089/bio.2021.0057</u>

### **General info**

- General questions can be addressed to the Network coordination Office at <u>biobanknetwork@telethon.it</u>
- Questions about the request status, the samples characteristics or the data associated to the samples should be addressed directly to the assigned biobank. Network contacts are managed by the Coordination office who does not have this type of information
- If any problem is met during any of the above described procedures, users can contact the Support Office at <u>support@biobanknetwork.org</u>
- Descriptions of the services provided by the Network, access rules and request approval procedure are available at <a href="http://biobanknetwork.telethon.it/Pages/View/Services">http://biobanknetwork.telethon.it/Pages/View/Services</a>
- A template of the Network documents (e.g., MTA and Informed consent) can be downloaded at <a href="http://biobanknetwork.telethon.it/Pages/View/Documents">http://biobanknetwork.telethon.it/Pages/View/Documents</a>